# Zapojení modemu a telefonu FRITZ!Box 6690 Wi-Fi 6

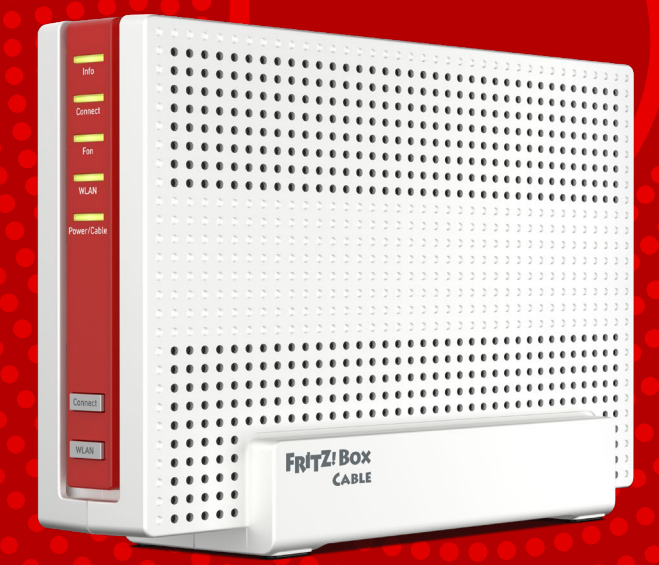

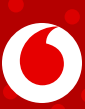

## Příručka uživatele FRITZ!Box 6690 Wi-Fi 6

## 1. Obsah balíčku

| Α | Modem                                                                                                    |  |  |
|---|----------------------------------------------------------------------------------------------------|--|--|
| В | Napájecí zdroj                                                                                                    |  |  |
| С | Ethernetový (UTP) kabel                                                                                                    |  |  |
| D | <ul> <li>Propojovací koaxiální kabel</li> <li>se šroubovacím konektorem typu F (obr. a)</li> <li>nebo konektorem typu F-SAFE (obr. b)<br/>(není součástí balíčku při výměně modemu)</li> </ul> |  |  |
| Е | Klíč č. 11 (pouze při dodání koaxiálního<br>kabelu se šroubovacím konektorem)                                                                                                    |  |  |

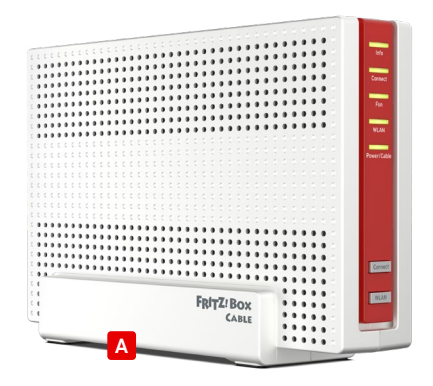

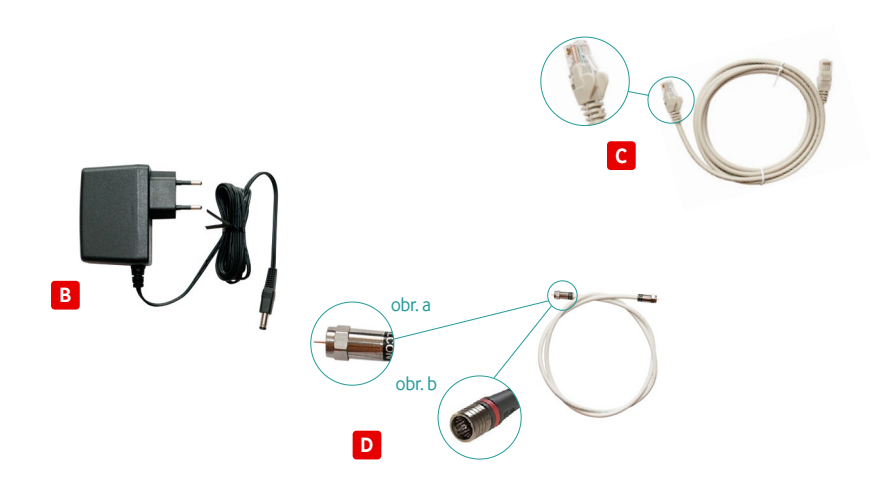

### 2. Postup zapojení

Nejprve si podle objednaných služeb vyberte správný postup zapojení dle bodů 2.1 nebo 2.2.

V případě výměny modemu za jiný typ použijte dosavadní propojovací kabel D a nový napájecí zdroj B.

- 2.1 Postup zapojení modemu v případě, že máte objednaný Vodafone Pevný internet samostatně nebo v kombinaci s dalšími službami v pevné síti Vodafonu (televize)
  - Pokud nejsou vstupy na zásuvce označeny, můžete kabely zapojit libovolně. V opačném případě se řiďte označením a Vodafone zásuvku, výstup označený DATA a vstup modemu

     označený CABLE propojte koaxiálním kabelem D (schéma dále v tomto manuálu)
     a dotáhněte koncovky přiloženým klíčem E (dotáhnutí koncovek proveďte pouze v případě dodání kabelu se šroubovacím konektorem).
  - 2. Zapojte modem přes napájecí zdroj <sup>B</sup> do elektrické zásuvky. Pokud je vše v pořádku, během několika minut se rozsvítí kontrolky na přední straně modemu podle typu zařízení (viz obrázek níže).

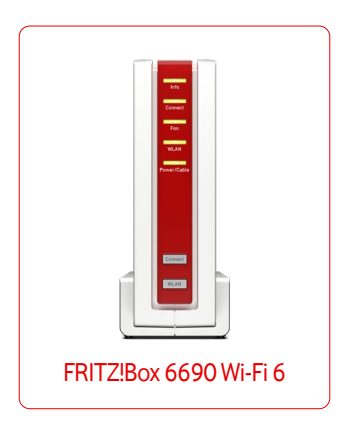

3. Následně se můžete připojit k internetu pomocí Wi-Fi (postup popsán dále v tomto návodu) nebo ethernetového kabelu C, který zapojte do modemu do vstupu označeného LAN, pro plné využití 2Gb/s rychlosti připojení využijte konektor LAN1 s označením 2,5G. Upozornění: K využití plné rychlosti musí mít koncové zařízení síťovou kartu a konektor podporující 2,5G.

V případě, že máte propojený modem a PC pomocí ethernetového kabelu a PC není připojen k internetu, zkontrolujte nastavení síťového připojení ve svém PC dle bodu 5 v tomto návodu.

4. Pokud máte objednanou službu **Televize**, můžete nyní zapojit Vodafone TV set-top box. Kompletní postup zapojení je uveden v návodu na instalaci služby Vodafone TV, podle kterého pokračujte po dokončení instalace Pevného internetu. Pro správnou funkci všech služeb Vodafone TV (zpětné zhlédnutí, aplikace, Videotéka) je zapotřebí propojit modem a Vodafone TV set-top box. Propojení proveďte pomocí ethernetového kabelu (je součástí balení Vodafone TV set-top boxu). Doporučujeme použít konektor LAN s označením 2 - 4.

#### 2.2 Schéma propojení modemu a Vodafone TV set-top boxu

Pokud na zásuvce nejsou označeny vstupy, zapojte kabely libovolně. V opačném případě se řiďte označením (DATA, CABLE / TV).

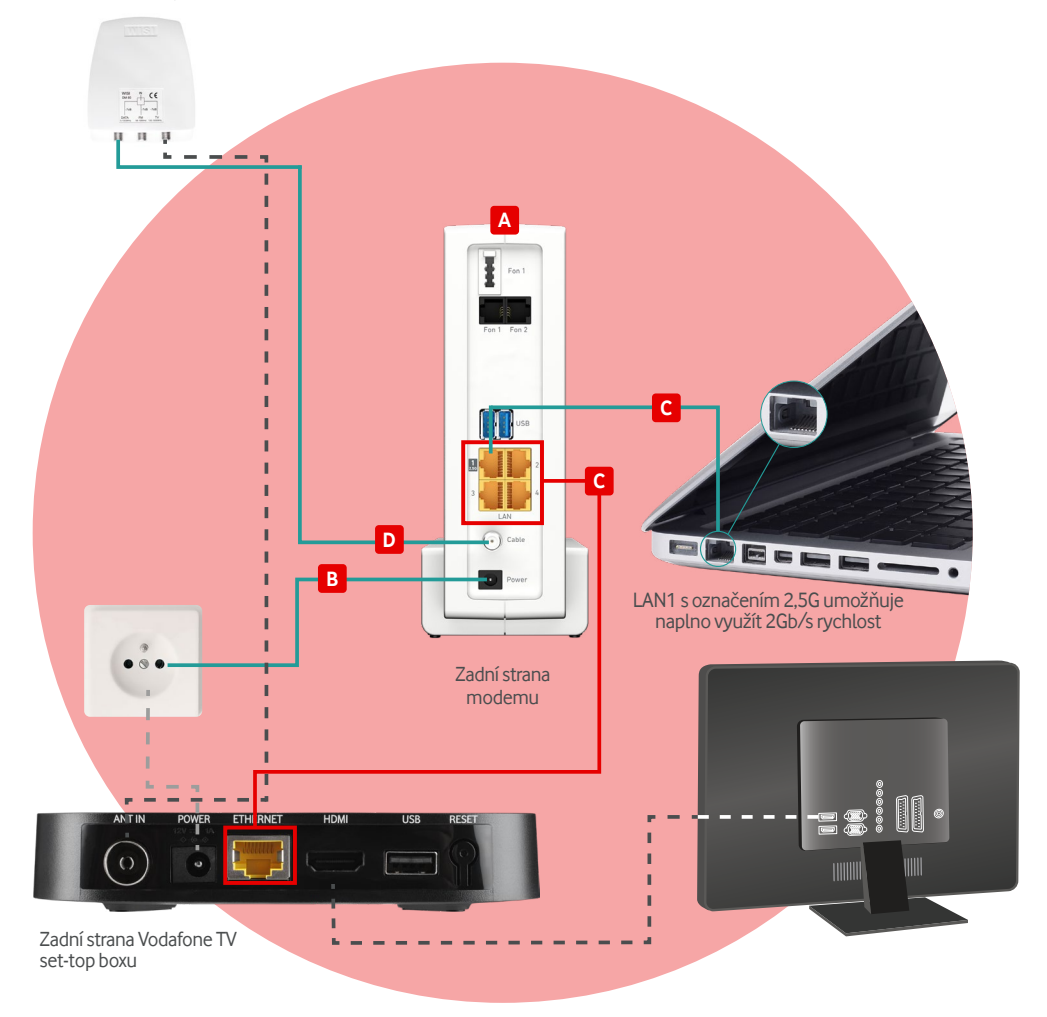

### 3. Připojení k internetu pomocí Wi-Fi

 Dodané zařízení je již přednastaveno pro bezdrátový provoz. Název přednastavené sítě (Wi-Fi (Wi-Fi network (SSID)) a přednastavené heslo k síti (Wi-Fi password (WPA2)) naleznete na štítku na kartě FRITZ! NOTES

a na spodní straně modemu. **Pozor, heslo je číselné, písmeno "O"** 

se zde nevyskytuje, jedná se o číslo "nula".

Poznámka: Štítek se může lišit podle místního nastavení nebo požadavků.

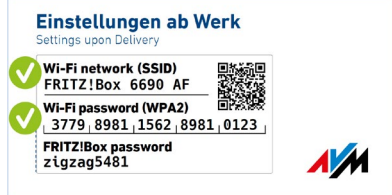

- 2. Ve svém PC otevřete síťová připojení:
  - klikněte na Bezdrátová připojení k síti,
  - systém vyhledá dostupné sítě, vyberte svoji síť odpovídající názvu na štítku modemu (např. FRITZ!Box 6690 XY),
  - klikněte na Připojit a zadejte heslo uvedené na štítku na kartě FRITZ! NOTES a na spodní straně modemu,
  - klikněte na Připojit.
- V případě, že PC není připojen k internetu, ověřte, že TCP/IP protokol vašeho PC pro bezdrátovou síť je nastaven na dynamickou IP adresu. Postup pro různé operační systémy naleznete dále v tomto návodu.

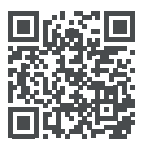

Jak nastavit modem, aby bylo připojení rychlé a stabilní?

https://tam.je/qr-ytnastavenimodemu

TIP: Věděli jste, že připojení k internetu přes Wi-Fi síť nemusí vždy nabízet maximální rychlost?

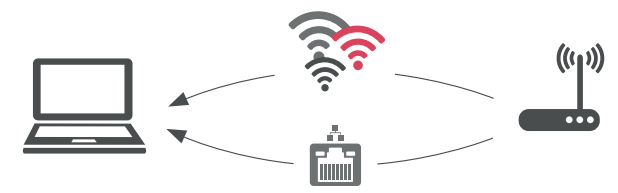

Pokud chcete dosáhnout maximální rychlosti podle objednané služby, je zapotřebí připojit se k síti pomocí ethernetového kabelu. Wi-Fi technologie má své limity. Ale když například využíváte tarif s rychlostí připojení 100 Mb/s a přes Wi-Fi síť jste připojeni rychlostí pouze například 20 Mb/s, může být chyba v bezdrátovém přenosu mezi modemem a vaším mobilním zařízením.

Tipy na odstranění naleznete na https://tam.je/vse-o-wifi.

### 4. Zabezpečení a změna názvu domácí Wi-Fi sítě

- Napište https://fritz.box/ (nebo http://192.168.178.1) do adresního řádku svého internetového prohlížeče, potvrďte klávesou Enter a otevře se vám přihlašovací okno.
- Přihlaste se do rozhraní modemu, heslo je na štítku v kolonce FRITZ!Box password.
   Doporučujeme po prvním přihlášení toto heslo změnit na vlastní.
- Po přihlášení klikněte v levém menu na Wi-Fi. V podmenu Wi-Fi Network si můžete změnit název sítě v kolonce Name of the Wi-Fi network (SSID) a také heslo v kolonce Wi-Fi network key.
- Nakonec nezapomeňte vše uložit přes tlačítko Apply.

| FRITZ                                                                                                    | FRITZ!Box 6690 Cable                                                                                                    | 1                         |
|----------------------------------------------------------------------------------------------------|----------------------------------------------------------------------------------------------------|---------------------------|
| <ul> <li>Overview</li> <li>Internet</li> <li>Telephony</li> <li>Home Network</li> </ul>                           | Wi-Fi > Wi-Fi > Wi-Fi Network This page shows you the most important information about the Wi-Fi network of your FRITZIBox. In addition to the access information for your Wi-Fi network, you also find the receive of which devices are connected with your FRITZIBox and can configure settings for devices. | <b>?</b><br>QR<br>r these |
| Wi-Fi Wi-Fi  Wi-Fi  Wi-Fi  Kovork Wi-Fi  Channel Security Schedule Guest Access Mesh Repeater  Smart Home T D NPC | Name of the Wi-Fi network (SSID)       Wi-Fi network key         FRTIZ IBox 6600       Image: State Structure         Additional Settings for the Wi-Fi network: ^       Image: State Structure         Different naming of the Wi-Fi networks on 2.4 and 5 GHz       Image: State WPS                         | eet                       |
| <ul><li>Diagnostics</li><li>System</li></ul>                                                                      | Signal Q     Name Q     IP address Q     Band Q     Properties                                                                                                    | */-                       |
| <ul><li>Wizards</li><li>Help and Info</li></ul>                                                                   | Home Network FRITZIBox 6690                                                                                                    | -                         |
|                                                                                                    | Clean Up Table? Remove Unconnected Devices Ref<br>You can remove wireless devices from the overview for which no individual setting was made in the FBITZ/Box and which are<br>connected ann the PBITZ/Box                                                                                                    | resh<br>scard             |

### 5. Nastavení síťového připojení

Pokud se váš počítač po zapojení modemu dle tohoto návodu nepřipojí k internetu, zkontrolujte nastavení síťového připojení dle níže uvedeného postupu pro různé operační systémy.

#### **Pro Windows 10**

- 1. Vyberte Start a pak vyberte Nastavení > Síť a internet.
- 2. Proveďte jeden z těchto kroků:

 - U sítě Wi-Fi vyberte Wi-Fi > Spravovat známé sítě. Zvolte síť, u které chcete změnit nastavení, a pak vyberte Vlastnosti.

- U sítě Ethernet vyberte Ethernet a pak vyberte síť Ethernet, ke které jste připojení.
- 3. V části Přiřazení IP adresy vyberte Upravit.
- 4. V části Upravit nastavení protokolu IP vyberte Automaticky (DHCP).
- 5. Jakmile to dokončíte, vyberte Uložit.

#### **Pro Windows 11**

- Vyberte Start a pak zadejte nastavení.
   Vyberte Nastavení > Síť a internet.
- 2. Proveďte jeden z těchto kroků:
  - U Wi-Fi sítě vyberte Wi-Fi > Spravovat známé sítě. Zvolte síť, pro kterou chcete změnit nastavení.

 - U sítě Ethernet vyberte Ethernet a pak vyberte síť Ethernet, ke které jste připojení.

- 3. Vedle přiřazení IP adresy vyberte Upravit.
- V části Upravit nastavení síťové IP adresy nebo Upravit nastavení IP vyberte Automaticky (DHCP).
- 5. Jakmile to dokončíte, vyberte Uložit.

| ecné                                                                                                    |                                          |
|----------------------------------------------------------------------------------------------------|------------------------------------------|
| odporuje-li síť automatickou konfiguraci IPv6, je možné získat n<br>utomaticky. V opačném případě vám správné nastavení poradí s | astavení protokolu IPv6<br>správce sítě. |
| Získat IPv6 adresu automaticky;                                                                                                  |                                          |
| Použít následující IPv6 adresu:                                                                                                  |                                          |
| IPv6 adresa:                                                                                                    |                                          |
| Délka předpony podsítě:                                                                                                    |                                          |
| ⊻ýchozí brána:                                                                                                    |                                          |
| Ziskat adresu serveru DNS automaticky                                                                                            |                                          |
| Použít následující adresy serverů DNS:                                                                                           |                                          |
| Upřednostňovaný server DNS:                                                                                                    |                                          |
| Alternativní server DNS:                                                                                                    |                                          |
| Při <u>u</u> končení ověřit platnost nastavení                                                                                   | Upřes <u>n</u> it                        |
|                                                                                                    | OK Storno                                |

### 6. Poskytování služeb, rady a návody

Služba je poskytována ode dne, kdy technik úspěšně zprovoznil koncové místo (tzn. účastnickou zásuvku ve vašem bytě) nebo kdy vám dodal samoinstalační balíček, pokud je koncové místo již zprovozněno.

#### Upozornění:

S modemem FRITZ!Box 6690 Wi-Fi 6 není možné provozovat Vodafone službu Telefon.

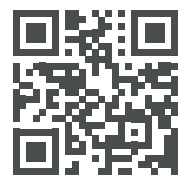

Máte problémy s instalací/připojením?

Více na tam.je/qr-vtv

#### TIP: Chcete si změřit rychlost internetu?

Měření provádějte na počítači, který je s modemem propojený pomocí ethernetového kabelu.

Pro přesné měření využijte rady uvedené na https://tam.je/mereni/.

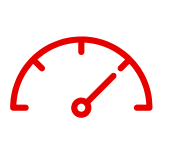

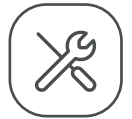

Samoinstalace Wi-Fi modemu

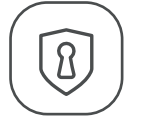

Zabezpečení domácí Wi-Fi sítě

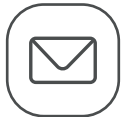

Nastavení MS Outlook a Live Mail

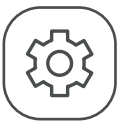

Nastavení internetového prohlížeče

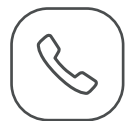

Obsluha telefonu

#### Jak nás můžete kontaktovat?

- telefonicky na 800 77 00 77
- přes Facebook www.facebook.com/vodafonecz

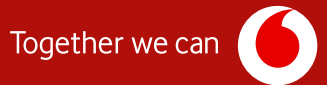